# HALKBANK UNVANDA YÜKSELME SINAVI 2020

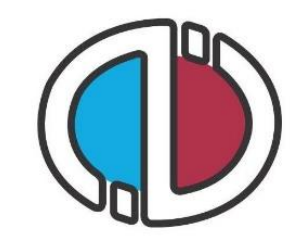

ANADOLU ÜNİVERSİTESİ

## BAŞVURU KILAVUZU

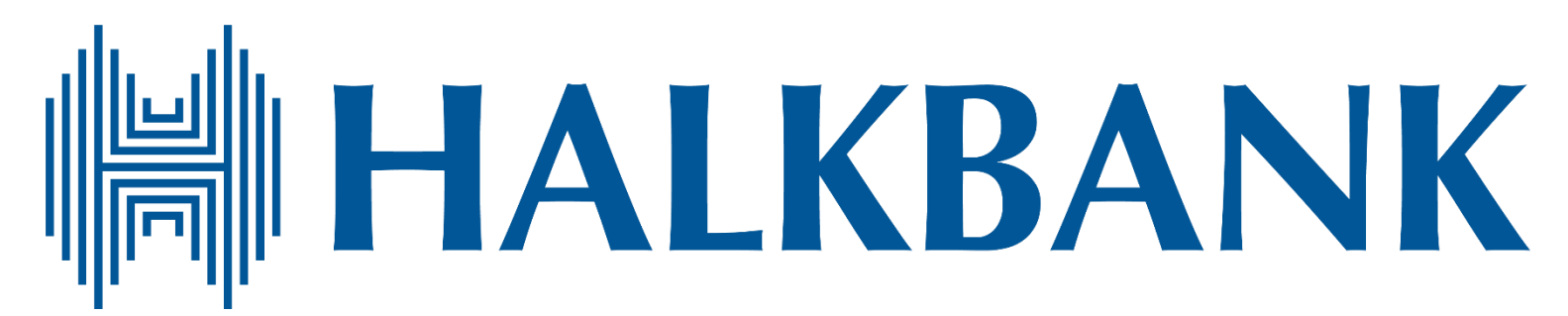

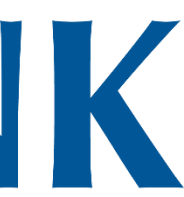

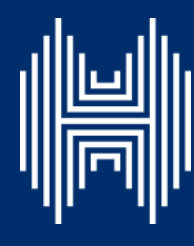

### Genel Bilgi

Sınav başvuru sürecinde adayların izlemesi gereken bilgiler bu kılavuzda açıklanmıştır. Sınava girmeye hak kazanan tüm adayların bu kılavuzda yer alan adımları izleyerek sisteme üye olmaları ve Aday İşlemleri Sistemi'ndeki başvuru adımlarını tamamlamaları gerekmektedir.

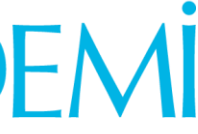

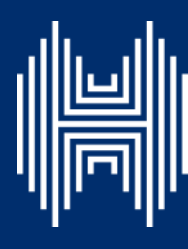

### Üyelik ve Giriş İşlemleri

sayfasında üyeliği olan adaylar, sisteme üye oldukları e-posta adresi ve kişisel şifreleri ile sisteme giriş yapabilirler. Giriş bilgilerini hatırlamayan adaylar «Şifremi Unuttum/E-Posta Adresimi Unuttum» alanından gerekli bilgileri doldurarak güncelleme yapabilirler.

Sisteme ilk defa giriş yapan adayların öncelikle «Kayıt Ol»a tıklayarak Aday İşlemleri Sistemi'ne üye olmaları gerekmektedir.

Sistem üzerinden yapılacak bilgilendirmelerde sisteme kayıt olduğunuz e-posta adresiniz kullanılacağından, kayıt için kullandığınız e-posta adresinizin kendinize ait ve sürekli kullandığınız bir hesap olmasına dikkat ediniz.

| E-posta Adresiniz          |                                                                                                    |
|----------------------------|----------------------------------------------------------------------------------------------------|
| E-posta adresinizi giriniz |                                                                                                    |
| Şifreniz                   | ALLER ALLER ALLER ALLER ALLER ALLER ALLER ALLER ALLER ALLER ALLER ALLER ALLER ALLER ALLER ALLER ALLER ALLER ALL |
| Şifrenizi giriniz          |                                                                                                    |
|                            | Beni hatırl                                                                                                    |
| G                          | iriş Yap                                                                                                    |
|                            |                                                                                                    |
| K                          | ayıt Ol                                                                                                    |
|                            | Şifremi Unuttur                                                                                                 |
|                            | E-Posta Adresimi Unuttur                                                                                        |
|                            |                                                                                                    |

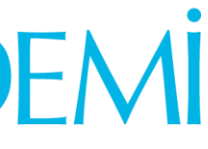

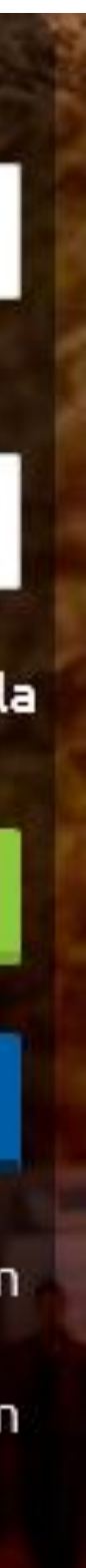

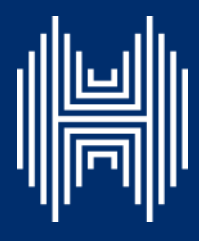

Üyelik ve Giriş İşlemleri

T.C. Kimlik Numaranızı ve e-posta adresinizi yazarak «Kayıt İşlemini Başlat»a tıklayın. Bu işlem sonrası belirttiğiniz e-posta adresinize aktivasyon linki gelecektir.

### 

### ANADOLU ÜNİVERSİTESİ ADAY İŞLEMLERİ SİSTEMİ

T.C. Kimlik / Yabancı Uyruk (Y.U.) numarasına sahip değilim.

T.C. Kimlik / Y.U. numaranız

T.C. Kimlik / Y.U. numaranızı giriniz

E-posta Adresiniz

E-posta adresinizi giriniz

Kayıt İşlemini Başlat

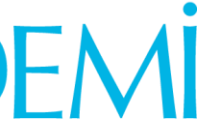

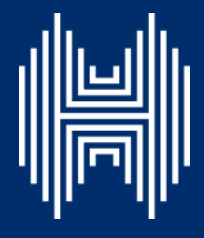

### Üyelik ve Giriş İşlemleri

E-posta adresinize gelen aktivasyon linkine tıkladığınızda kişisel bilgilerinizi gireceğiniz panele ulaşacaksınız.

Panelde yer alan kişisel bilgilerinizi giriniz ve «Kayıt Ol»a tıklayınız.

Bu aşamada sistem, girdiğiniz bilgileri MERNİS üzerinden kontrol edecek, girilen bilgiler ile MERNİS arasında uyuşmazlık olması durumunda sistem uyarı mesajı verecek ve işleminizi onaylamayacaktır.

Sistem üzerinden hata mesajı almanız durumunda girdiğiniz bilgileri kontrol ederek işlemi tekrarlayınız.

Sisteme girdiğiniz bilgilerin doğruluğu onaylandığında üyelik işleminiz tamamlanmış olacaktır. Bu aşamadan sonra, üyelik esnasında belirlediğiniz şifreniz ile sisteme giriş yapmanız ve başvuru adımlarını tamamlamanız gerekmektedir.

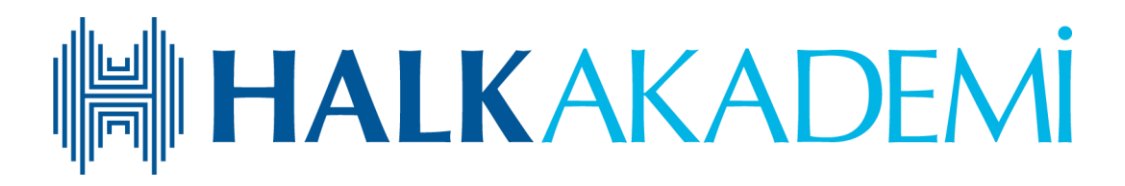

| Anadolu Üniversitesi Mesaj Robotu                                                                                                    | 4              | 44             |                                | Eylemler -                          |
|----------------------------------------------------------------------------------------------------|----------------|----------------|--------------------------------|-------------------------------------|
|                                                                                                    |                | 16 A           | ĝustos 21                      | 016 Sali 16:14                      |
| Kayıt işlemini tamamlamak için aşağıdaki linke tıklayınız :                                                                                                    |                |                |                                |                                     |
| https://mebyurtdisi.anadolu.edu.tr/kayitol?<br>code=eyJpdil6ljN6NDE1RTIoN216d2dtZjk1YkNoZGc9PSIsInZhbHVIIjoiaGhLQnhoS3FJQr<br>mdKeWRucFZPUVJIdWVhSDdwUIM0V0xIYU5VdTBvKzA5QIFNeEg5WDF6M3E4anYrUVN<br>AwaXRVanZm IZOMaylythCVNIbIN2QUULtaWaylS1ZEKaNEWEEartDBEMUItaVWtUIaDVZa<br>GtHcFIZUWpr | BHXC9<br>2XC9G | 9KWji<br>eG0yi | 0VnU<br>azZxF<br>reIRT<br>TU5M | 4UmiKb<br>RW1YUX<br>UDdYU<br>MzY1Ym |
| Uyruk                                                                                                    | 195            |                |                                |                                     |
| *                                                                                                    |                | 1              |                                |                                     |
| Adınız                                                                                                    |                |                |                                |                                     |
| Adınızı Giriniz                                                                                                    |                |                |                                |                                     |
| Soyadınız                                                                                                    |                | 3              |                                |                                     |
| Soyadınızı Giriniz                                                                                                    |                | ç.             |                                |                                     |
| Doğum Tarihini GÜN/AY/YIL Olarak Giriniz                                                                                                    |                |                |                                |                                     |
| Doğum Tarihini GG/AY/YIL Olarak Giriniz                                                                                                    |                |                |                                |                                     |
| Cinsiyet Seçiniz                                                                                                    |                |                |                                |                                     |
| Cinsiyet Seçiniz ‡                                                                                                    |                |                |                                |                                     |
| Eposta Adresiniz                                                                                                    |                |                |                                |                                     |
| Şifrenizi Giriniz                                                                                                    |                |                |                                |                                     |
| Şifrenizi Giriniz                                                                                                    |                |                |                                |                                     |
| Şifrenizi Tekrar Giriniz                                                                                                    |                |                |                                |                                     |
| Şifrenizi Tekrar Giriniz                                                                                                    |                |                |                                |                                     |
| Kayıt Ol                                                                                                    |                |                |                                |                                     |

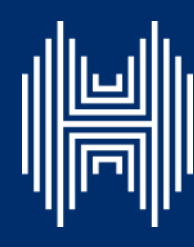

### Başvuru Adımları

Belirlediğiniz e-posta adresi ve şifre ile sisteme «Giriş Yap»tıktan sonra ana sayfada yer alan «Başvuruya Açık Sınavlar/Programlar» bölümünden «2020 Türkiye Halk Bankası A.Ş Unvanda Yükselme Sınavı (3.10.2020)»yi seçin ve «Başvuru Yap»a tıklayın.

Karşınıza 5 adımdan oluşan başvuru süreci çıkacaktır.

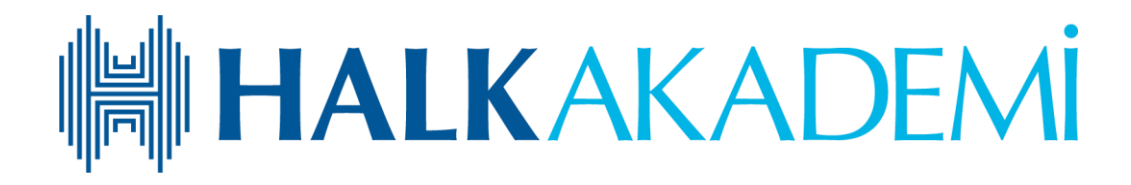

2020 Türkiye Halk Bankası A.Ş Unvanda Yükselme Sınavı (03.10.2020) Başvuru Yapılmamış

Başvuru Yap

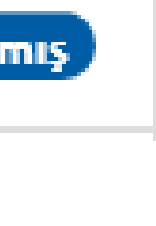

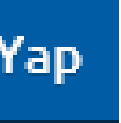

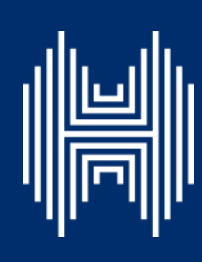

Başvuru Adımları 1: Alan / Bölüm Seçimi

1. Adım'da bulunan «Alan / Bölüm Seçimi» alanından sınava gireceğiniz seti seçiniz. Sınav setiniz kurumunuz tarafından önceden belirlenmiştir. Bu nedenle sistemde sadece gireceğiniz sınavın adını göreceksiniz.

### 

### 2020 Türkiye Halk Bankası A.Ş Unvanda Yükselme Sınavı (03.10.2020)

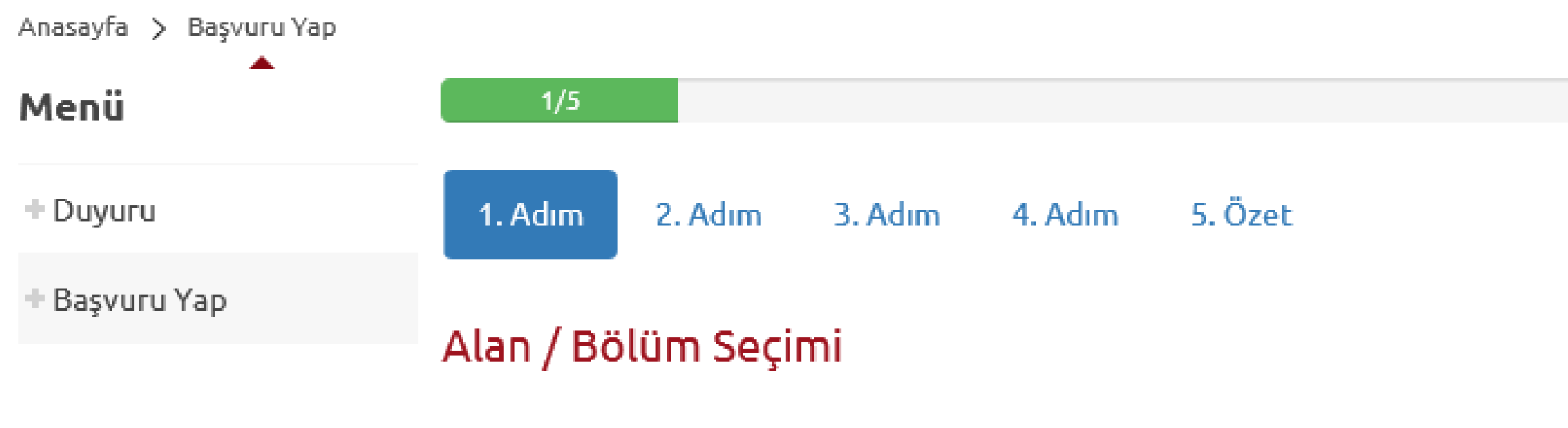

Halk Bankası - Servis Görevlisi Unvanına Yükselme - 101 BNK

Sonraki

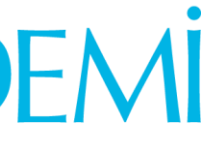

|  | 1 |
|--|---|
|  |   |
|  |   |
|  |   |

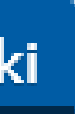

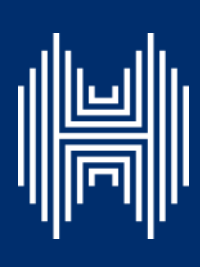

Kimlik bilgileri bölümü, nüfus bilgilerinizin gösterildiği ve aday fotoğrafınızın yüklendiği bölümdür.

T.C. Kimlik Numarasına sahip adayların bilgileri, nüfus idaresinden çekildiği için adaylar, bu bölümde güncelleme yapamamaktadır. Soyadı değişikliği gibi nüfus bilgilerinde değişiklik olan adaylar, «Kimlik Bilgileri Güncelle» alanına tıklayarak bilgilerini güncelleyebilirler.

| Anasayfa 🗲 Başvuru Yap |             |               |         |         |         |    |
|------------------------|-------------|---------------|---------|---------|---------|----|
| Menü                   |             | 2/5           |         |         |         |    |
| + Duyuru               | 1. Adım     | 2. Adım       | 3. Adım | 4. Adım | 5. Özet |    |
| + Başvuru Yap          |             |               |         |         |         |    |
|                        | KIMIK BI    | Igileriniz    |         |         |         |    |
|                        | T.C. Kimlik | /Y.U. numa    | ranız   |         |         |    |
|                        | Adınız      |               |         |         |         |    |
|                        | Soyadınız   |               |         |         |         |    |
|                        | Doğum Tar   | rihiniz       |         |         |         |    |
|                        | Kimlik Bilg | ilerini Günce | lle     |         |         | So |

### 

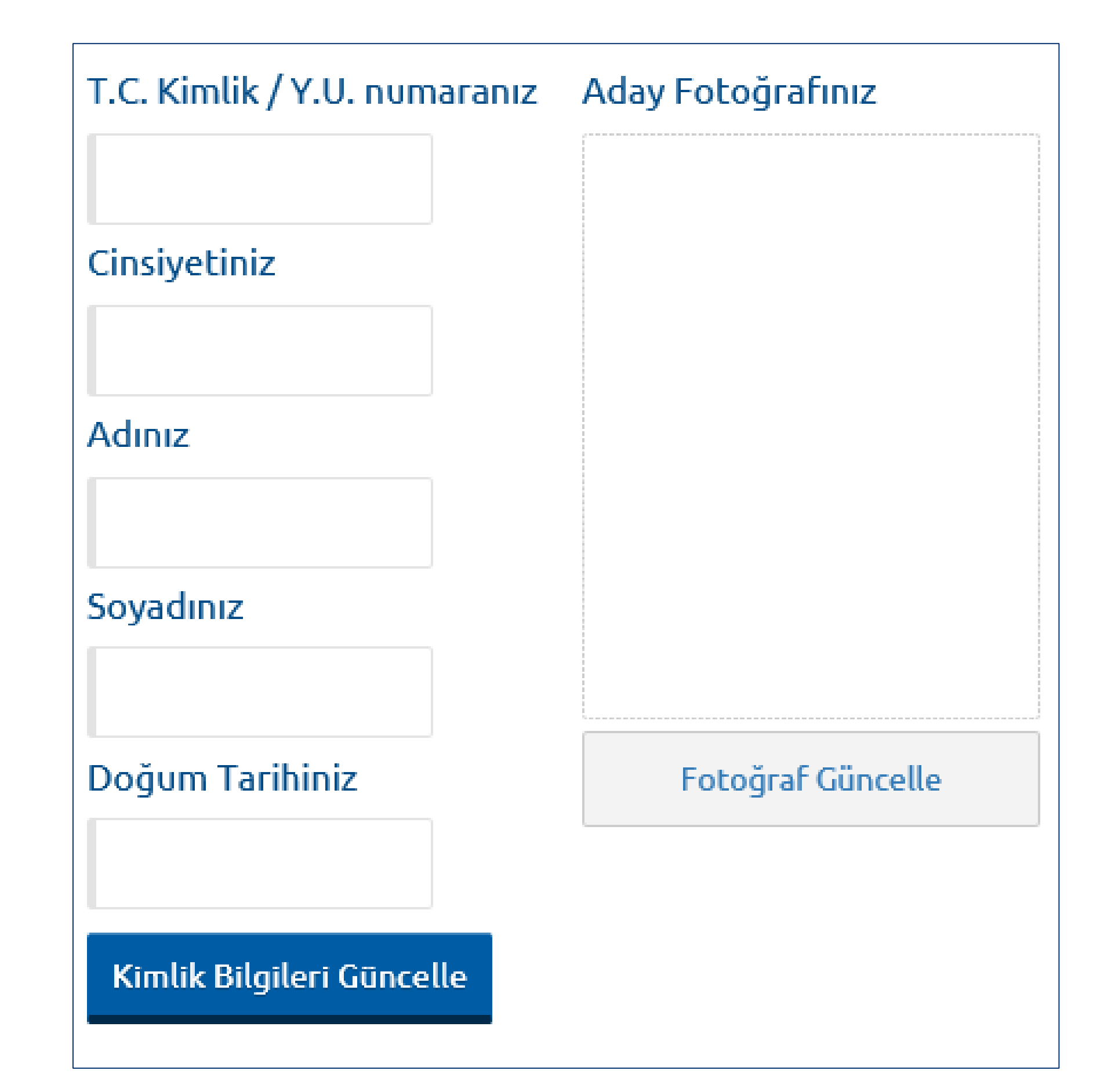

onraki

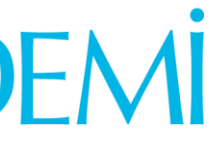

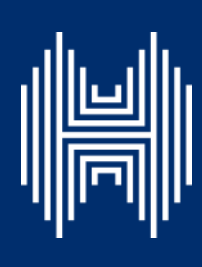

Başvuru fotoğrafınızı sisteme yüklemek için «Fotoğraf Güncelle» alanına tıklayınız.

Başvuru esnasında son 6 (altı) ay içerisinde çekilmiş bir vesikalık fotoğrafın sisteme yüklenmesi gerekmektedir. Söz konusu fotoğrafın adayın kolaylıkla tanınmasını sağlayacak şekilde ön cepheden, yüzü açık olarak çekilmiş olması gerekmektedir. Sınav günü tanınmada zorluk yaşatacak saç, bıyık, makyaj gibi görünümü normalden fazla değiştiren unsurlara dikkat edilmelidir.

Sınav günü sınav görevlilerinin, adayın fotoğrafından kimliğini belirlemede güçlük çektiği takdirde adayı sınava almayabileceği veya sınavının geçersiz sayılabileceği göz önünde bulundurulmalıdır.

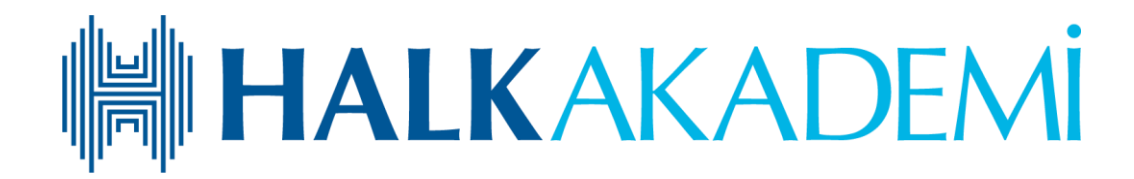

| T.C. Kimlik / Y.U. numaranız | Aday Fotoğrafınız |
|------------------------------|-------------------|
|                              |                   |
| Cinsiyetiniz                 |                   |
|                              |                   |
| Adınız                       |                   |
|                              |                   |
| Soyadınız                    |                   |
|                              |                   |
| Dogum Tarininiz              | Fotograf Guncelle |
|                              |                   |
| Kimlik Bilgileri Güncelle    |                   |

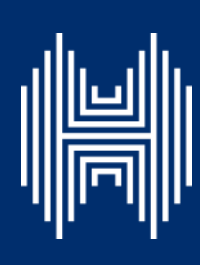

Açılan panelde «Fotoğraf Seçiniz»e tıkladıktan sonra bilgisayarınızdan yüzünüzün tam görüneceği vesikalık fotoğrafınızı seçiniz.

Ekranın orta tarafında yer alan beyaz dikdörtgen alan, fotoğrafınızın kesilerek kayıt edileceği alanı göstermektedir. Fare yardımı ile resminizi sağa, sola kaydırıp, resmin altında yer alan yakınlaştırma butonu ile resminizi büyütüp küçültebilirsiniz. Yüzünüzün tam olarak görülebilecek şekilde resmi ayarladıktan sonra «Resmi Kırp Yükle»ye tıklayın.

### HALKAKADEMİ

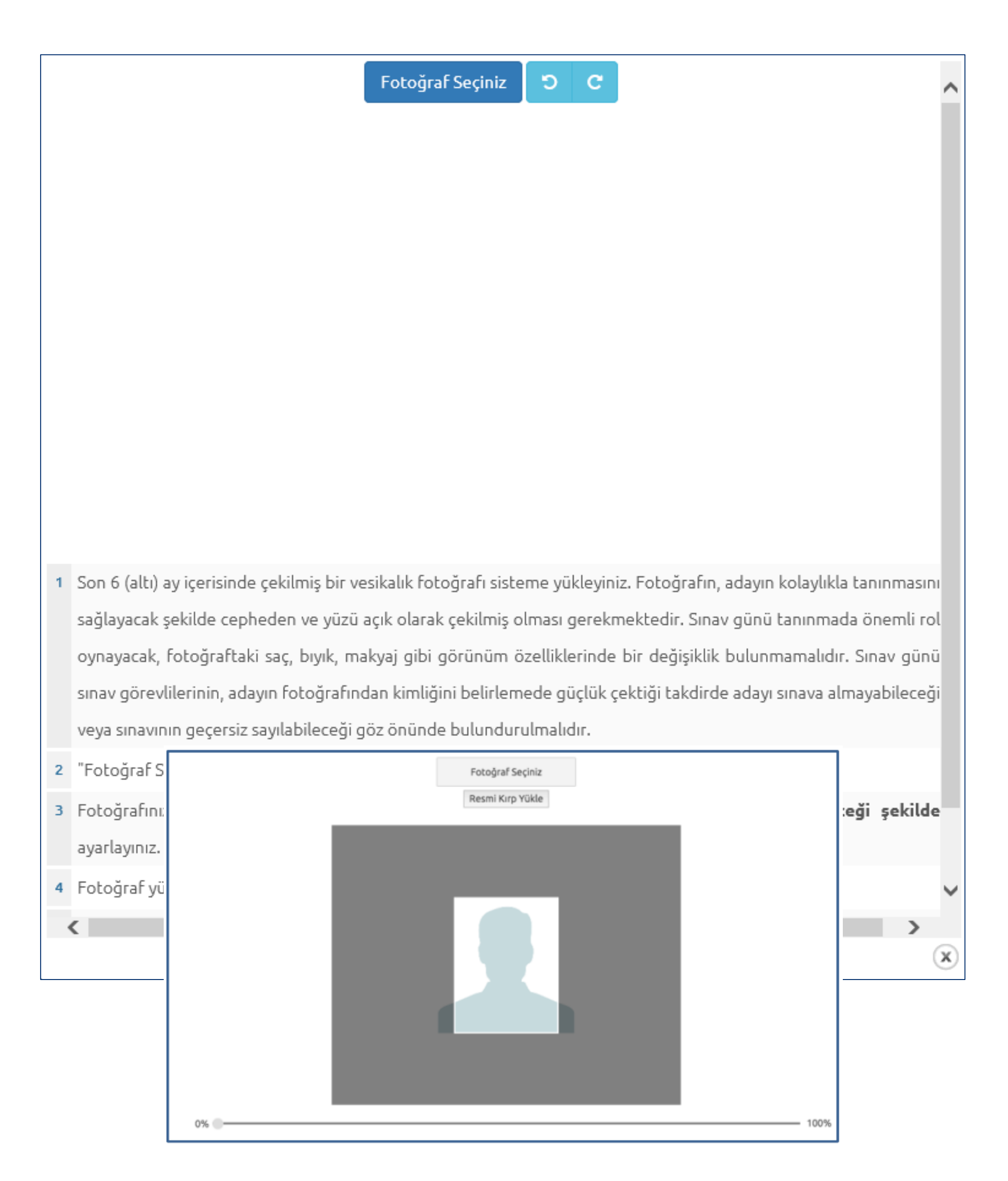

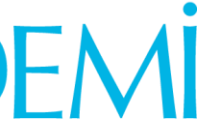

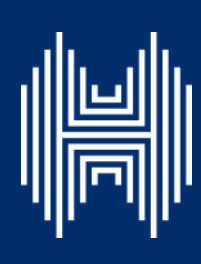

Fotoğrafta yüzünüz net olarak belirgin değilse sistem, yüklediğiniz fotoğrafı kabul etmeyecektir ve yandaki uyarıyı verecektir.

Fotoğrafınız sisteme başarılı bir şekilde yüklendiğinde ise yandaki mesajı göreceksiniz.

### 

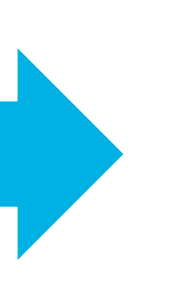

### Lütfen yüzünüzün net olarak görülebildiği bir fotoğraf yükleyiniz..

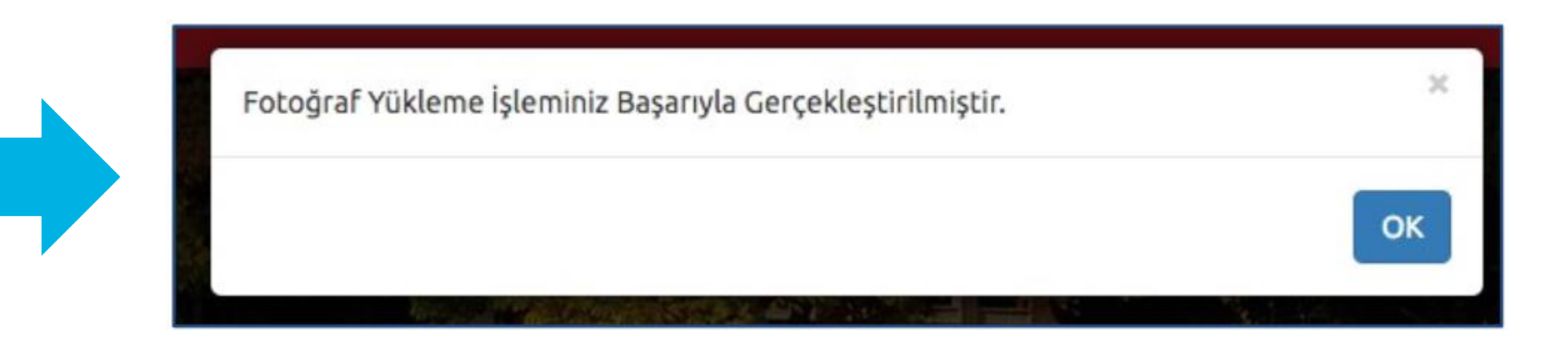

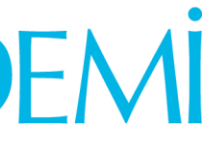

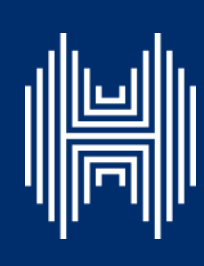

### Başvuru Adımları 3: İletişim Bilgileri

İletişim Bilgileri adımında «E-posta», «Telefon» ve «Adres Bilgileri» yer almaktadır.

Güncellemek istediğiniz bilgilerin yanında yer alan mavi renkli butonlara tıklayarak düzenleme panelinden bilgilerinizi güncelleyebilirsiniz.

| E-posta Adresiniz | E-posta Bilgimi Güncelle     |
|-------------------|------------------------------|
|                   |                              |
|                   |                              |
| Telefon Bilgileri | Telefon Bilgilerimi Güncelle |
| Cep Telefonu      |                              |
|                   |                              |
| Ev Telefonu       |                              |
|                   |                              |
| İş Telefonu       |                              |
|                   |                              |
|                   |                              |
| Adres Bilgileri   | Adres Bilgilerimi Güncelle   |
| Ülke              |                              |
|                   |                              |
| it                |                              |
|                   |                              |

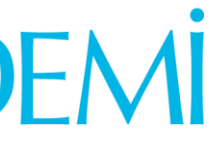

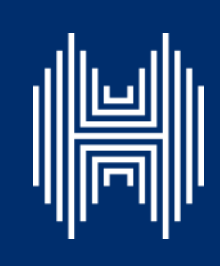

### Başvuru Adımları 4: Sınav Merkezi Tercihi

4. Adımda Sınav Merkezi tercihinizi gerçekleştireceğiniz alan karşınıza çıkacaktır.

Sınava girmek istediğiniz ili belirten sınav merkezi tercihinizi bu bölümde «Seçiniz»e tıklayarak yapabilirsiniz.

Çalışma ili aşağıdaki illerden biri olan adayların farklı bir sınav merkezi tercihinde bulunmaları durumunda ulaşım ve konaklama (1 günlük) giderleri banka tarafından karşılanmayacaktır.

Adana Ankara > Antalya Bursa Çorum Diyarbakır ➢ Erzurum

- > İzmir
- > Kayseri
- > Samsun
- > Trabzon
- İstanbul (Avrupa)
- İstanbul (Anadolu)
  - ➤ K.K.T.C. (Lefkoşa)

|           |           |         |         | 4/5     |
|-----------|-----------|---------|---------|---------|
| 1. Adım   | 2. Adım   | 3. Adım | 4. Adım | 5. Özet |
| Sinav Me  | rkezi Ter | cihi    |         |         |
| Merkez Te | ercihiniz |         |         |         |
| Seçiniz   |           |         |         |         |
|           |           |         |         | 2       |

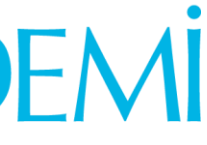

| •      |
|--------|
|        |
|        |
| onraki |
|        |

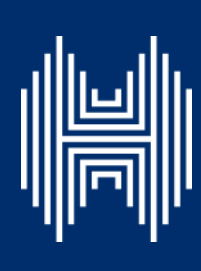

### Başvuru Adımları 5: Özet

Özet adımında başvuru aşamasında girdiğiniz tüm bilgiler görüntülenebilmektedir. Tüm bilgilerinizi kontrol ediniz. Bilgileriniz doğruysa sayfanın altında yer alan «Başvuruyu Kaydet»e tıklayarak başvuru bilgilerinizi onaylayın.

|                                                                              |                                                                   | 5/5                                                                                                    |   |
|------------------------------------------------------------------------------|-------------------------------------------------------------------|----------------------------------------------------------------------------------------------------|---|
| 1. Adım 2. Adım                                                              | 3. Adım                                                           | 4. Adım 5. Özet                                                                                                    |   |
| 1- Başvurunı<br>en altında ye<br>sonraki aşam<br>tıklayınız.<br>2- Başvurunı | uz henüz ta<br>er alan " <b>Baş</b><br>naya geçini:<br>uzu kaydet | amamlanmamıştır. Bilgilerinizi kontrol ettikten sonra, bu sayfanır<br><b>şvuruyu Kaydet</b> " butonuna tıklayarak başvurunuzu kaydediniz ve<br>iz. Bilgilerinizde değişiklik yapmak isterseniz " <b>İptal Et</b> " butonuna<br>tikten sonra bilgilerinizde herhangi değişiklik yapamazsınız. | e |
|                                                                              |                                                                   |                                                                                                    |   |
| Kimlik Bilgileriniz                                                          |                                                                   |                                                                                                    |   |
| T.C. Kimlik / Y.U. n                                                         | umaranız                                                          |                                                                                                    |   |
| Adınız                                                                       |                                                                   |                                                                                                    |   |
| Soyadınız                                                                    |                                                                   |                                                                                                    |   |
| Doğum Tarihiniz                                                              |                                                                   |                                                                                                    |   |
|                                                                              |                                                                   |                                                                                                    |   |
| Alan / Bölüm Bilgi                                                           | si                                                                |                                                                                                    |   |
| Halk Bankası -                                                               | Yönetmen                                                          | n Unvanına Yükselme - 104 BNK                                                                                                    |   |
| 1 Halk Bankası - Yö                                                          | netmen Unvanı                                                     | ına Yükselme - 104 BNK                                                                                                    |   |
|                                                                              |                                                                   |                                                                                                    |   |

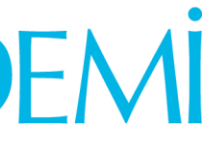

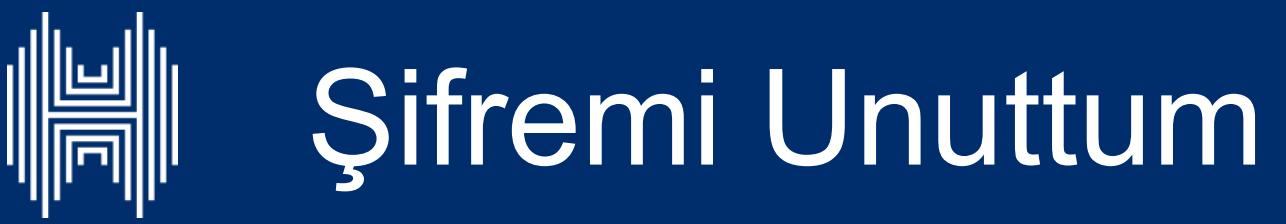

Sistemde kayıtlı olan şifrenizi unuttuğunuzda «Şifremi Unuttum» a tıklayabilirsiniz. Bu butona tıkladığınızda yandaki gibi bir form açılacaktır.

Sisteme kayıt esnasında kullanmış olduğunuz e-posta adresinizi yazarak «Şifre Sıfırlama Maili Gönder»e tıklayabilirsiniz. E-posta adresinize gelen şifre sıfırlama linkine tıkladıktan sonra açılan sayfada istenilen bilgileri doldurarak yeni şifrenizi oluşturabilirsiniz.

### 

# NADOLU ÜNİVERSİTESİ ADAY İŞLEMLERİ SİSTEMİ

E-posta Adresiniz

E-posta adresinizi giriniz

Şifre Sıfırlama Maili Gönder

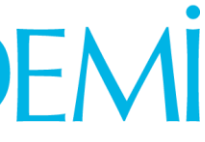

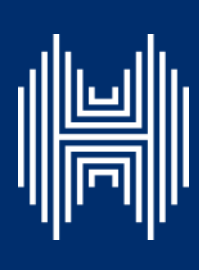

### Sağlık Durumu / Engel Bilgi Formu

| Aday Bilgileri                                                                                                    |                                        |        |          |                    |         |                      |                                           |             |             |      |        |                                                      |                       |  |  |
|----------------------------------------------------------------------------------------------------|----------------------------------------|--------|----------|--------------------|---------|----------------------|-------------------------------------------|-------------|-------------|------|--------|------------------------------------------------------|-----------------------|--|--|
| T.C.                                                                                                    | Kimlik / YU No.                        |        |          | Ta                 |         |                      |                                           |             |             |      | Tari   | h                                                    |                       |  |  |
| Adı                                                                                                    | Soyadı                                 |        |          | į                  |         |                      |                                           |             |             |      |        | a                                                    |                       |  |  |
| Bu formdaki bilgilerin doğruluğunu ve yapılan değerlendirme neticesinde yetkililerce uygun görülen şekilde sınava girmeyi kabul ediyorum. |                                        |        |          |                    |         |                      |                                           |             |             |      |        |                                                      |                       |  |  |
| Engel/Sağhk Durumuna İlişkin Bilgiler                                                                                                    |                                        |        |          |                    |         |                      |                                           |             |             |      |        |                                                      |                       |  |  |
| Sürekli/Geçici Engel veya Sağlık Problemi                                                                                                 |                                        |        |          |                    |         |                      |                                           |             |             |      |        |                                                      |                       |  |  |
|                                                                                                    | Tüm Vücut Fonksiyon I                  | Kaybı  |          | _                  |         |                      | Ürog                                      | enita       | al Sis      | ten  | 1      | _                                                    |                       |  |  |
|                                                                                                    | Ortopedik / Kas İskelet                | Sistem | i        |                    |         |                      | Özgü                                      | 1/Č         | )zel (      | Öğr  | enme   | Gü                                                   | çlüğü                 |  |  |
|                                                                                                    | Görme                                  |        |          |                    |         |                      | Onke                                      | lojil       | k Ha        | stal | iklar  | _                                                    |                       |  |  |
|                                                                                                    | Destekle Yürüyor                       |        |          |                    |         |                      | Otizz                                     | n           |             |      |        |                                                      |                       |  |  |
|                                                                                                    | CP Hastası                             |        |          |                    |         |                      | Obez                                      | ite         |             |      |        |                                                      |                       |  |  |
|                                                                                                    | Zihinsel, Ruhsal, Davra                | nıs Bo | nikh     | kları              |         |                      | Hami                                      | ile         |             |      |        |                                                      |                       |  |  |
|                                                                                                    | Yaygın Gelişimsel Boz                  | ukluk  |          |                    |         |                      | Diğe                                      |             |             |      |        |                                                      |                       |  |  |
|                                                                                                    | 1                                      |        |          |                    |         |                      | ÷.                                        |             | <b>D</b> .1 |      |        | _                                                    |                       |  |  |
|                                                                                                    |                                        |        | 3        | mav (              | Uygul   | amas                 | ina Iliy                                  | kan         | Bug         | iler |        |                                                      |                       |  |  |
| Sort                                                                                                    | ı Kitapçığı Okuma Duru                 | ımu    |          | Cev                | ap K    | âğıdı                | İşaretl                                   | eme         | Dur         | un   | ıu     | Su                                                   | nav Salonu Tercihi    |  |  |
|                                                                                                    | Okuyucu talep ediyorum.                |        |          |                    | İşare   | retleme yapabilirim. |                                           |             |             |      |        | Toplu salonda sinava                                 |                       |  |  |
|                                                                                                    | Büyük puntolu kitapçık ta              | alep   |          |                    | İşare   | tleyic               | tleyici talep ediyorum. girmek istiyorum. |             |             |      |        |                                                      | girmek istiyorum.     |  |  |
| _                                                                                                    | ediyorum.                              |        | _        | Sun                | uv Sal  | lonnn                | nuna Fricim Durumu                        |             |             |      |        | Tek başıma, ayrı salonda<br>sınava girmek istiyorum. |                       |  |  |
|                                                                                                    | Normal boyutta kitapçık i<br>ediyorum. | talep  |          |                    | Meto    | liven                | a Erişi<br>cıkabil                        | irim        | /111        | mu   |        | _                                                    |                       |  |  |
|                                                                                                    | -                                      |        |          |                    | Mero    | liven                | cikama                                    | nkaoninini. |             |      |        |                                                      |                       |  |  |
|                                                                                                    |                                        |        |          | _                  | Teke    | rlekli               | sandal                                    | ye          |             |      | -      |                                                      |                       |  |  |
|                                                                                                    |                                        |        |          | -                  | kulla   | myor                 | um.                                       | _           | _           | _    |        |                                                      |                       |  |  |
|                                                                                                    |                                        |        | (        | Dzel A             | .raç/(  | Gereç                | Kulla                                     | nma         | Tal         | ebi  |        |                                                      |                       |  |  |
|                                                                                                    | Yürüteç                                |        | Enj      | ektör              | / Şırır | ga                   |                                           | i           | aç          |      |        |                                                      |                       |  |  |
|                                                                                                    | Baston, Koltuk Değneği                 |        | Şek      | Şeker Ölçüm Cihazı |         |                      |                                           | İr          | nsülir      | n İğ | nesi / | Kak                                                  | emi / Pompası         |  |  |
|                                                                                                    | İnsülin Pompası                        |        | Dir      | en, Ka             | teter   |                      |                                           | G           | iöz D       | am   | lası   |                                                      |                       |  |  |
|                                                                                                    | İşitme Cihazı                          |        | Boyunluk |                    |         |                      |                                           | S           | onda        |      |        |                                                      |                       |  |  |
|                                                                                                    | Protez                                 |        | Maske    |                    |         |                      |                                           | 0           | turn        | na S | imidi  |                                                      |                       |  |  |
|                                                                                                    | Elektronik Büyüteç                     |        | Diz      | ik 👘               |         |                      |                                           | ٥           | este        | k M  | lalzen | nesi                                                 | (Yükseltici Materyal) |  |  |
|                                                                                                    | Kalp Pili                              |        | Has      | sta Be             | zi      |                      |                                           | E           | ldive       | n/   | Havlu  | 1/P                                                  | eçete / Bez           |  |  |
|                                                                                                    | Kâğıt Torba                            |        | Kor      | se                 |         |                      |                                           | A           | stim        | İlər | a / Sp | preyi / Pompası                                      |                       |  |  |
|                                                                                                    | Ek Gida (Paketli)                      |        | Ber      | udai /             |         |                      | 1.                                        | - 10        | 100         |      |        | a del mana de de cal                                 |                       |  |  |

önderim Adresi: Anadolu Universitesi Rektörlüğü ESKIŞEHII

### 

Sürekli / Geçici engeli veya sağlık sorunu olan adaylar, 17.07.2020 tarihinde yayınlanan Seri Mektup ekindeki «Sağlık Durumu / Engel Bilgi Formu»nu doldurup ıslak imzalı şekilde, üniversite veya devlet hastanesinden alacakları (adayın engel/sağlık durumunu, kullanması gereken özel araç/gereci vb. açıkça belirten) sağlık raporunun onaylı bir örneği ve yazacakları dilekçeleriyle birlikte sınav başvuru süresi içinde söz konusu formun üzerinde belirtilen adrese ulaştırmalıdır.

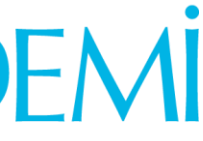

### 

### Sınav başvuru sürecinizde yaşadığınız teknik sorunlar için aşağıdaki iletişim bilgileri belirtilen destek sisteminden yardım alabilirsiniz.

0222 335 05 80 (Mesai Saatleri 08.30 - 12.00, 13.30 - 18.00)

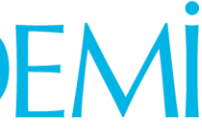

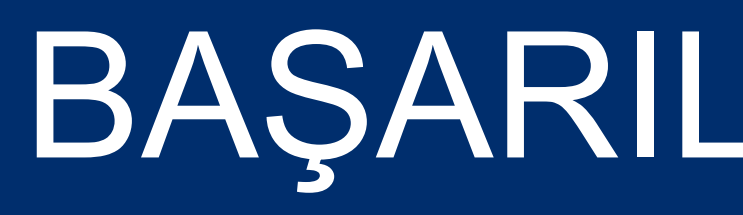

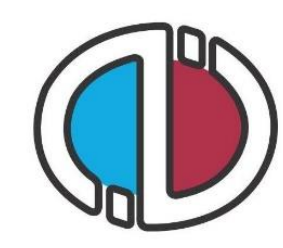

### ANADOLU ÜNİVERSİTESİ

## BAŞARILAR DİLERİZ.

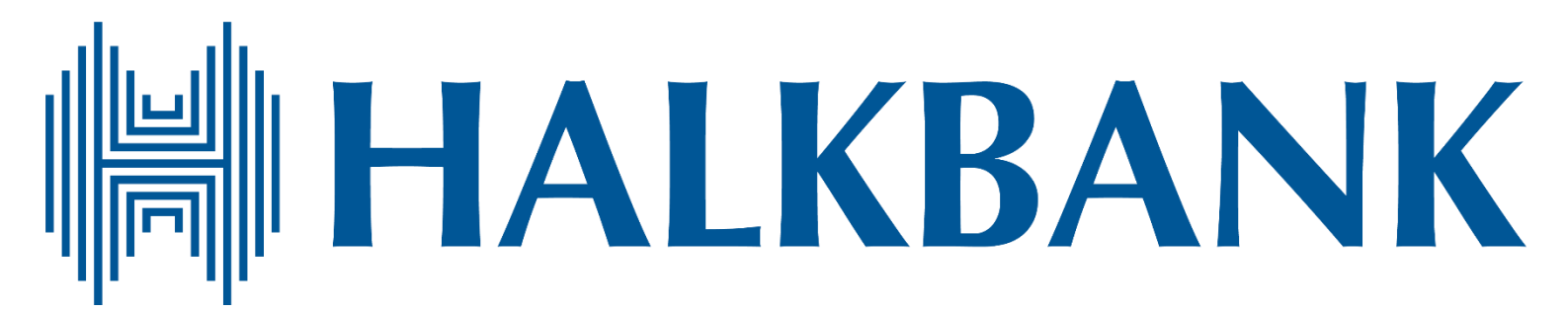

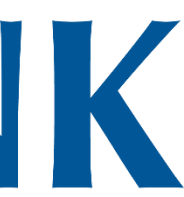